# Rozpoczęcie pracy z Comarch DMS przez pracownika z Comarch HRM

Inicjowanie dokumentu w Comarch DMS w ramach obiegów zdefiniowanych w Comarch HRM przez administratora jest możliwe dla:

- pracownika danej spółki Comarch ERP Optima, który został przypisany do operatora Comarch DMS w zakładce "Struktura organizacyjna"
- pracownika danej spółki Comarch ERP Optima, który nie został przypisany do operatora Comarch DMS w zakładce "Struktura organizacyjna"

## Rozpoczynanie pracy z Comarch DMS przez pracownika danej spółki Comarch ERP Optima, który został przypisany do operatora Comarch DMS w zakładce "Struktura organizacyjna"

Po zalogowaniu do **Comarch HRM** przez pracownika w panelu po lewej stronie widoczna jest zakładka "**Obieg dokumentów"**, w którą należy kliknąć.

| COMARCH            |   | <b>Q</b> Znajdź praco           | wnika                                 |                |                   |                 |                                          |                    |           |         |    |    | ٠         |           | Э К       |
|--------------------|---|---------------------------------|---------------------------------------|----------------|-------------------|-----------------|------------------------------------------|--------------------|-----------|---------|----|----|-----------|-----------|-----------|
| i Start            |   | Twój urlop wy                   | ooczynkowy                            |                |                   | Powia           | domienia                                 |                    |           |         |    |    | Pok       | aż: Wszys | kie 🗸     |
| A Pracownicy       | ~ | O Pozostało 0 o<br>W tym na żąc | dni 00:00 godz.<br>Ianie <b>0 dni</b> |                |                   | К               | Udostępniono                             | nowy obieg dokumer | itu: hrm2 |         |    |    |           |           |           |
| Plan pracy         | ~ | O Wykorzystan                   | e 0 dni 00:00 godz.                   |                |                   |                 |                                          |                    |           |         |    |    |           |           |           |
| Czas pracy         |   | Oczekujące 0 dni 00:00 godz.    |                                       |                |                   | К               | K Udostępniono nowy obieg dokumentu: hrm |                    |           |         |    |    |           |           |           |
| 🋪 Urlopy           | ~ | Zaplanuj                        | nieobecność                           |                |                   |                 |                                          |                    |           |         |    |    |           |           |           |
| 💼 Delegacje        |   |                                 |                                       |                |                   |                 |                                          |                    |           |         |    |    |           |           |           |
| 💒 Szkolenia        | ~ |                                 |                                       |                | 5                 |                 |                                          |                    |           |         |    |    |           |           |           |
| A Ocena pracownika | ~ | Wypróbuj aplika                 | cję mobilną!                          |                | 🛎 🖻 👌             |                 |                                          |                    |           |         |    |    | $\subset$ | Zaplanuj  | $\supset$ |
| 🔬 Intranet         | ~ |                                 |                                       |                |                   |                 |                                          |                    |           |         |    |    |           |           |           |
| Obieg dokumentów   |   | Poniedziałek<br>21.11           | Wtorek<br>22.11                       | Środa<br>23.11 | Czwartek<br>24.11 | Piątek<br>25.11 | Sobota<br>26.11                          | Niedziela<br>27.11 | Listo     | pad 202 | 2  |    |           | <         | >         |
|                    |   | 07:00 - 15:00                   | 07:00 - 15:00                         | 07:00 - 15:00  | 07:00 - 15:00     | 07:00 - 15:00   | Wolne                                    | Wolne              | Pn        | Wt      | Śr | Cz | Pt        | So        | N         |
|                    |   |                                 |                                       |                |                   |                 |                                          |                    | 31        | 1       | 2  | 3  | 4         | 5         | 6         |
|                    |   |                                 |                                       |                |                   |                 |                                          |                    | 7         | 8       | 9  | 10 | 11        | 12        | 13        |
|                    |   |                                 |                                       |                |                   |                 |                                          |                    | 14        | 15      | 16 | 17 | 18        | 19        | 20        |
|                    |   |                                 |                                       |                |                   |                 |                                          |                    | 21        | 22      | 23 | 24 | 25        | 26        | 27        |

Przejście na zakładkę "Obieg dokumentów"

Następnie pracownik Comarch HRM powinien kliknąć na jeden z widocznych dla niego obiegów, w którym chce zainicjować i zapisać dokument.

| COMARCH                | Q Znajdź obieg dokumentów                   |                          | • – Э (к               |
|------------------------|---------------------------------------------|--------------------------|------------------------|
| HRM                    | Obieg dokumentów                            |                          | Przejdź do Comarch DMS |
| Start                  | Obszar: Data dodania:                       |                          |                        |
| A Pracownicy           | Wszystkie 🗸 🛱 bezterminowo - 🛱 bezterminowo |                          | =: 88                  |
| Plan pracy 🗸           | <b>hrm</b><br>Ogólne                        | hrm2<br>Ogólne           |                        |
| Czas pracy             | Data dodania: 2022-11-22                    | Data dodania: 2022-11-23 |                        |
| 🏹 Urlopy 🗸 🗸           |                                             |                          |                        |
| Delegacje              |                                             |                          |                        |
| 💒 Szkolenia 🗸 🗸        |                                             |                          |                        |
| 🔊 Ocena pracownika 🗸 🗸 |                                             |                          |                        |
| 🔊 Intranet 🗸 🗸         |                                             |                          |                        |
| Obieg dokumentów       |                                             |                          |                        |
|                        |                                             |                          |                        |
|                        |                                             |                          |                        |

Wybór obiegu na zakładce "Obieg dokumentów"

Wówczas zostaje wyświetlone okno "Comarch DMS" – okno logowania do Comarch DMS, w którym pracownik powinien wpisać login i hasło operatora Comarch DMS, do którego przypisano go na karcie pracownika w Comarch DMS w ramach pola "Pracownik ERP Optima".

| COMARCH                | Q Znajdź obieg dokumentów              |                                                                 | • • • • • •            |
|------------------------|----------------------------------------|-----------------------------------------------------------------|------------------------|
| HRM                    | Obieg dokumentów                       | × Comarch DMS                                                   | Przejdź do Comarch DMS |
| ☆ Start                | Obszar: Data dodania:                  | Aby korzystać z obiegu dokumentów podaj swoje dano legowania do |                        |
| A Pracownicy           | Wszystkie 🗸 🛱 bezterminowo - 🛱 beztern | usługi Comarch DMS                                              | 88 :=                  |
| 📰 Plan pracy 🗸 🗸       | <b>hrm</b><br>Ogólne                   | Login                                                           |                        |
| Czas pracy             | Data dodania: 2022-11-22               | Hasło                                                           |                        |
| 🛪 Urlopy 🗸 🗸           |                                        |                                                                 |                        |
| Delegacje              |                                        | Anuluj Zatwierdź                                                |                        |
| 💕 Szkolenia 🗸 🗸        |                                        |                                                                 |                        |
| A Ocena pracownika 🗸 🗸 |                                        |                                                                 |                        |
| 👷 Intranet 🗸 🗸         |                                        |                                                                 |                        |
| Obieg dokumentów       |                                        |                                                                 |                        |
|                        |                                        |                                                                 |                        |
|                        |                                        |                                                                 |                        |

### Okno logowania do Comarch DMS

|          | Struktura orgai        | nizacyjna Firma ABC 🗸         |                      |                                 |
|----------|------------------------|-------------------------------|----------------------|---------------------------------|
|          | Szukaj 🗙 😰             | Działy Pracownicy Stanowiska  | Pracownik            |                                 |
|          | Firma ABC              | Szukaj                        |                      |                                 |
| 1        | — Dział 1<br>— Dział 2 | AdamKropka (AdamKropka)       | OGÓLNE UPRAWNIEN     | IA TYPY OBIEGU DANE OSOBOWE API |
| •••      |                        | Administrator (ADMIN)         | Login                | AdamKropka                      |
|          |                        | Administrator (Administrator) | Imię i nazwisko      | AdamKropka                      |
|          |                        | Anna Jork (ajork)             | Email                |                                 |
| ACD      |                        | Anna Kowalska (AS)            | Lindi                |                                 |
|          |                        | Anna Maj (AnnaMaj)            | Hasło                | Ustaw                           |
|          |                        | Johnsmith (JOS)               | Stanowisko           | Dodai                           |
| ि        |                        | PracownikAPI (PracownikAPI)   |                      |                                 |
|          |                        | PracownikAPI3 (PracownikAPI3) | Zastępujący          | ~                               |
| <b>.</b> |                        | PracownkAPI2 (PracownkAPI2)   | Data                 | 24.11.2022 🗸 24.11.2022 🗸       |
| ส์       |                        |                               |                      | Bez ograniczeń                  |
|          |                        |                               | Parametr 1           |                                 |
|          |                        |                               | Pracownik ERP Ontima | Adam Kronka                     |
| 20       |                        | Pokaż archiwalne              |                      |                                 |

Karta pracownika, któremu przypisano pracownika z Comarch ERP Optima w Comarch DMS (widok administratora Comarch DMS)

Po wpisaniu poprawnych danych w oknie "Comarch DMS" pracownik Comarch HRM powinien nacisnąć przycisk "Zatwierdź".

| COMARCH          | Q Znajdź obieg dokumentów                     |                                                                 | • • • • • • • • • • • • • • • • • • •  |
|------------------|-----------------------------------------------|-----------------------------------------------------------------|----------------------------------------|
| HRM              | Obieg dokumentów                              | Comarch DMS                                                     | Przejdź do Comarch DMS                 |
| 😤 Start          | Obszar: Data dodania:                         | Aby karzystać z oblazy dokumantów podaj swojo dana kazawanja do |                                        |
| Pracownicy       | ✓ Wszystkie ✓ 🖨 bezterminowo - 🛱 bezterminowo | usługi Comarch DMS                                              | == = = = = = = = = = = = = = = = = = = |
| Plan pracy       | ✓ hrm<br>Ogólne                               | Login<br>AdamKropka                                             |                                        |
| Czas pracy       | Data dodania: 2022-11-22                      | Hasto                                                           |                                        |
| 🛪 Urlopy         | ~                                             |                                                                 |                                        |
| Delegacje        |                                               | Anuluj Zatwierdź                                                |                                        |
| 🛃 Szkolenia      | <b>~</b>                                      |                                                                 |                                        |
| Ccena pracownika | ~                                             |                                                                 |                                        |
| 🔊 Intranet       | <b>~</b>                                      |                                                                 |                                        |
| Obieg dokumentów |                                               |                                                                 |                                        |

Okno "Comarch DMS" – zatwierdzenie wprowadzonych danych

Po kliknięciu na przycisk "Zatwierdź" zostaje otwarte okno "Utwórz nowy dokument" w ramach danego typu obiegu w nowej aplikacji web Comarch DMS, umożliwiające dodanie nowego dokumentu w tym obiegu (od wersji 2024.2.2), w ramach typu obiegu Comarch DMS wybranego przez administratora Comarch HRM podczas konfiguracji integracji (zob. Uruchamianie integracji Comarch DMS z Comarch HRM). W oknie "Utwórz nowy dokument" możliwe jest wpisanie wartości w edytowalnych kontrolkach na dokumencie. Edycja wartości w kontrolkach na karcie obiegu w Comarch DMS nie będzie możliwa dla pracownika Comarch HRM po zapisie dokumentu (kliknięciu w przycisk "Utwórz").

Wyjątek stanowi sytuacja, w której pracownikowi Comarch DMS, do którego przypisano pracownika Comarch ERP Optima, nadano uprawnienia do pierwszego etapu w definicji danego obiegu w Comarch DMS.

| Projekt          |         |                  |       |                    |   |                     |   |
|------------------|---------|------------------|-------|--------------------|---|---------------------|---|
| Karta obiegu     |         |                  |       |                    |   |                     | ^ |
| Datum 1          | Ê       | Załącznik        | Dodaj |                    |   |                     |   |
| Od kogo          |         | Numer dokumentu  |       | Data zakupu 🗧      | - | Data otrzymania     |   |
|                  | 0 / 900 |                  |       |                    |   |                     |   |
| Termin płatności | <b></b> | Tytuł maila      | Ki    | ontrahent<br>Dodaj | : | NIP                 |   |
| Wartość netto    |         | Stawka VAT (w %) |       | Kwota VAT          |   | Wartość brutto      |   |
| Do wiadomości    |         | Treść maila      |       | Poczta kontrahenta |   | Państwo kontrahenta |   |
|                  | 0/900   |                  |       |                    |   |                     |   |

Okno "Utwórz nowy dokument" – przed kliknięciem w przycisk "Utwórz"

Po uzupełnieniu wartości pracownik ComarchHRM zapisuje Utwórz dokument, klikając w przycisk [Utwórz].

Jeżeli w Comarch DMS **nie nadano wcześniej** pracownikowi Comarch DMS, do którego przypisano danego pracownika Comarch ERP Optima, uprawnień do pierwszego etapu, wówczas dalsza edycja wartości w kontrolkach **nie jest** możliwa, a panel szczegółów przekazania oraz przycisk "Przekaż" są wyszarzone.

|                     | ~               |
|---------------------|-----------------|
|                     | ~               |
|                     | ~               |
|                     |                 |
|                     |                 |
|                     |                 |
| Data otrzymania     |                 |
|                     |                 |
| NIP                 |                 |
| Wartość brutto      |                 |
| Państwo kontrahenta |                 |
|                     | Data otrzymania |

## Zapisywanie dokumentu

| COMARCH      |                    |                    |                                |                      |                  | ٩   |
|--------------|--------------------|--------------------|--------------------------------|----------------------|------------------|-----|
| - V DMS      | ← Projekt          |                    | Więcej akcji 🗸 🛛 Zapisz        | Przekaż do<br>Etap 2 | ~ Przeł          | każ |
| G Start      | PR0J/2/9/2024      |                    |                                | Pokaż szczegó        | ły przekazania 🗸 |     |
| Dokumenty    | Karta obiegu       |                    |                                |                      | _                | «   |
| 😥 Ustawienia | Datum 1            | Załacznik          |                                |                      |                  | (i) |
|              | Datain i           | Zułącznik          |                                |                      |                  | 2   |
|              |                    | 106144FS320knt2023 |                                |                      |                  | Ś   |
|              | Od kogo            | - Numer dokumentu  | Data zakupu                    | Data otrzymania 😁    |                  | D   |
|              | 0 / 900            |                    |                                |                      |                  |     |
|              | Termin płatności 😁 | Tytuł maila        | Kontrahent<br>[000003] Firma 1 | NIP                  |                  |     |
|              | Wartość netto      | Stawka VAT (w %)   | Kwota VAT                      | Wartość brutto       |                  |     |
|              | Do wiadomości      | Treść maila        | Poczta kontrahenta             | Państwo kontrahenta  |                  |     |
|              | 0 / 900            |                    |                                |                      |                  |     |
|              |                    |                    |                                |                      |                  |     |
|              |                    |                    |                                |                      |                  |     |
|              |                    |                    |                                |                      |                  |     |
|              |                    |                    |                                |                      |                  |     |

Dokument zainicjowany przez pracownika Comarch HRM, po zapisaniu dokumentu

Rozpoczynanie pracy z Comarch DMS przez pracownika danej spółki Comarch ERP Optima, który nie został przypisany do operatora Comarch DMS w zakładce "Struktura organizacyjna"

Po zalogowaniu do **Comarch HRM** przez pracownika w panelu po lewej stronie widoczna jest zakładka "**Obieg dokumentów"**, w którą należy kliknąć.

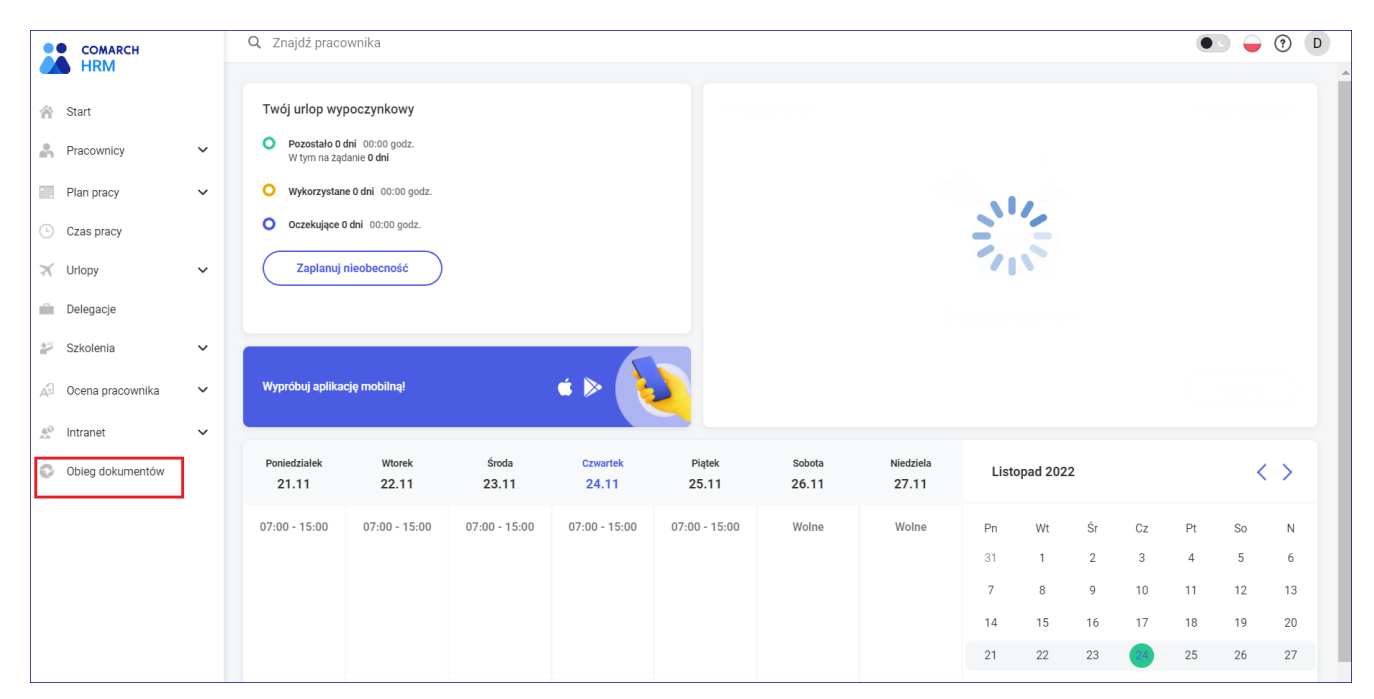

Przejście na zakładkę "Obieg dokumentów"

Następnie pracownik Comarch HRM powinien kliknąć na jeden z widocznych dla niego obiegów, w którym chce zainicjować i zapisać dokument.

| COMARCH          |   | Q Znajdź obieg dokumentów                   |                          | • • • • •              |
|------------------|---|---------------------------------------------|--------------------------|------------------------|
| HRM              |   | Obieg dokumentów                            |                          | Przejdź do Comarch DMS |
| 😤 Start          |   | Obszar: Data dodania:                       |                          |                        |
| Reacownicy       | ~ | Wszystkie 🗸 🛱 bezterminowo - 🛱 bezterminowo | 7                        | 88 :=                  |
| Plan pracy       | ~ | <b>hrm</b><br>Ogólne                        | hrm2<br>Ogólne           |                        |
| Czas pracy       |   | Data dodania: 2022-11-22                    | Data dodania: 2022-11-23 |                        |
| 🛪 Urlopy         | ~ |                                             | 1                        |                        |
| Delegacje        |   |                                             |                          |                        |
| Szkolenia        | ~ |                                             |                          |                        |
| Ocena pracownika | ~ |                                             |                          |                        |
| 🔬 Intranet       | ~ |                                             |                          |                        |
| Obieg dokumentów |   |                                             |                          |                        |
|                  |   |                                             |                          |                        |
|                  |   |                                             |                          |                        |

Wybór obiegu na zakładce "Obieg dokumentów"

Po kliknięciu na dany obieg pracownik Comarch HRM zostaje od razu przeniesiony do otwartego okna "Utwórz nowy dokument" w nowej aplikacji web Comarch DMS, umożliwiającego dodanie nowego dokumentu w ramach typu obiegu Comarch DMS, wybranego przez administratora Comarch HRM podczas konfiguracji integracji ( od wersji 2024.2.2; zob. Uruchamianie integracji Comarch DMS z Comarch HRM).

Jednocześnie pracownik Comarch HRM zostaje **dodany** do **listy pracowników w Comarch DMS** – nadany login jest widoczny w **prawym górnym rogu** karty zainicjowanego dokumentu.

|     | Struktura organizacyjna Firma ABC | v                                        | · ·                                             |
|-----|-----------------------------------|------------------------------------------|-------------------------------------------------|
|     | Szukaj × 😰                        | Działy Pracownicy Stanowiska             | Pracownik                                       |
|     | ✓— Firma ABC                      | Szukaj                                   |                                                 |
| ינ  | — Dział 1<br>— Dział 2            | AdamKropka (AdamKropka)                  | OGÓLNE UPRAWNIENIA TYPY OBIEGU DANE OSOBOWE API |
| ••• |                                   | Administrator (ADMIN)                    | Login mdal                                      |
|     |                                   | Administrator (Administrator)            | Imię i nazwisko Marlena Dal                     |
|     |                                   | Anna Jork (ajork)                        | Email                                           |
|     |                                   | Anna Kowaiska (AS)<br>Anna Mai (AnnaMai) |                                                 |
|     |                                   | JohnSmith (JOS)                          |                                                 |
| E   |                                   | Marlena Dal (mdal)                       | Stanowisko Dodaj                                |
|     |                                   |                                          | Zastępujący 🗸                                   |
| \$  |                                   |                                          | Data Ustaw V                                    |
| ณ์  |                                   |                                          | Bez ograniczeń                                  |
| *   |                                   |                                          | Parametr 1                                      |
|     |                                   |                                          | Pracownik ERP Optima Marlena Dal 🗸              |
| 20  |                                   |                                          | ······                                          |
| -   |                                   |                                          |                                                 |
|     |                                   |                                          |                                                 |
|     |                                   |                                          |                                                 |

Karta pracownika DMS, dodana automatycznie dla pracownika Comarch HRM, którego nie przypisano wcześniej do żadnego istniejącego pracownika Comarch DMS

W oknie "Utwórz nowy dokument" możliwe jest wpisanie wartości w edytowalnych kontrolkach na dokumencie.

#### Uwaga

Edycja wartości w kontrolkach na karcie obiegu w Comarch DMS nie będzie możliwa dla pracownika Comarch HRM po zapisie dokumentu (kliknięciu w przycisk "Utwórz"). Edycja dokumentów może być dostępna w przypadku późniejszych dokumentów, tylko jeśli pracownikowi Comarch DMS, do którego przypisano pracownika Comarch ERP Optima, zostaną nadane uprawnienia do pierwszego etapu w definicji danego obiegu w Comarch DMS.

| Ро   | uzupe  | łnieniu  | wartości  | pra | cownik | ComarchHRM | zapisuje |
|------|--------|----------|-----------|-----|--------|------------|----------|
|      |        |          |           |     | Utwórz |            |          |
| dokı | ument, | klikając | w przycis | k   |        | [Utwórz]   | •        |

|              |                        |                         |                       |                                                                               | <b>e</b>         |
|--------------|------------------------|-------------------------|-----------------------|-------------------------------------------------------------------------------|------------------|
| DMS          | ← Projekt              |                         | Więcej akcji v Zapisz | <b>Przekaż do</b><br>Etap 2                                                   | mdal             |
| යි Start     | PROJ/4/9/2024 -        |                         |                       | Pokaż szczego                                                                 | bonysina sporka  |
| Dokumenty    | Karta obiegu           |                         | _                     | Szczegóły dokumentu                                                           | () Wyloguj się   |
| 🐯 Ustawienia | Datum 1                | Załącznik               |                       | Status<br>Historia przekazania                                                | (j)              |
|              | Od kogo<br>0/900       | Comarch DMS - Zmia      |                       | 30.09.2024 + 15:13<br>mdal<br>Etap 1<br>Czas trwania etapu:<br>poniżej minuty | <mark>ج</mark> م |
|              | Termin platności       | Data otrzymania         |                       |                                                                               |                  |
|              | Dodaj<br>Wartość netto | NIP<br>Stawka VAT (w %) |                       |                                                                               |                  |
|              | Kwota VAT              | Wartość brutto          |                       |                                                                               |                  |

Dokument zainicjowany przez pracownika Comarch HRM, po zapisaniu dokumentu – w prawym górnym rogu widoczny login nadany nowoutworzonemu pracownikowi Comarch DMS, do którego został przypisany pracownik Comarch ERP Optima

#### Uwaga

Jeżeli pracownik Comarch HRM został przypisany do automatycznie dodanego pracownika Comarch DMS przy rozpoczęciu pracy w ramach integracji z Comarch DMS, w Comarch DMS nie zostaje mu nadane hasło.

W przypadku zmiany klucza wymiany przez administratora Comarch HRM przy próbie zainicjowania dokumentu lub przejścia do listy dokumentów w Comarch DMS zostanie wyświetlone okno "Comarch DMS", w którym trzeba wpisac dane logowania do Comarch DMS.

Konieczny jest wówczas kontakt z administratorem w celu:

 dodania na karcie obiegu danego pracownika hasła w Comarch DMS

lub

 uzyskania adresu aplikacji serwerowej Comarch DMS i dodania na karcie obiegu danego pracownika adresu mailowego – wówczas możliwe będzie osobiste nadanie hasła poprzez opcję "Zmień hasło" (zob.Zmień hasło)

Następnie **należy wpisać** w oknie "Comarch DMS" **login** nadany przy rozpoczęciu pracy w ramach integracji Comarch HRM z Comarch DMS i **hasło** uzyskane na jeden z powyżej opisanych sposobów.

Rozpoczynasz pracę z Comarch DMS i chcesz dowiedzieć się, jak korzystać z programu? A może masz już podstawową wiedzę o Comarch DMS i chcesz dowiedzieć się więcej?

Sprawdź Szkolenia Comarch DMS!

Powrót do początku artykułu